MyEclipse使用之应用指南Java认证考试 PDF转换可能丢失图 片或格式,建议阅读原文

https://www.100test.com/kao\_ti2020/644/2021\_2022\_MyEclipse\_E 4\_c104\_644552.htm MyEclipse使用之一:改变MyEclipse或

者Eclipse新建文件的默认编码 Eclipse的:

window-preferences-General-ContentType 的右边窗口,改成gbk 也可以,utf-8也行。 MyEclipse的:

window-preferences-myEclipse-files and editors-jsp里面

有encoding,改这里为ISO10646/UTF-8.Eclipse和Java文件编码 设定如果在网上搜索文件编码问题,您可以得到很多的解答

,甚至有的是号称终极解决方案,所以您可能不会遇到编码 问题了,那么为什么我还要写这篇文章呢?因为我在两个平台 下面工作,默认的编码是不一样的,所以需要跳整一下才行

。看看Eclipse的设定吧,如果你下载了Eclipse,什么都不做 ,就开始创建工程,编码,一切都没有问题,可是你可能将 你的工程移动到linux下面开发了,原因就是你开始厌倦winxp 了,爱上了ubuntu。这个时候问题就来了。打开你在winxp下 面的Eclipse,点击Window-- Preferences,展

开General--WorkSpace,看到左边的Text file encoding没有,默认的设定是简体中文编码(gbk,gb2312这样),而linux下面呢,是UTF-8。现在大家已经了解它们的区别了,还等什么,现在开始将你所有WorkSpace的文件编码都设定成UTF-8吧,你将拥有在任何时候都能正常显示的Java文件,没有乱码。项目编码但是你会说,以前的项目已经是其他编码,你已经不想修改了,只想从现在开始拥抱UTF-8,这也是可以的,当你新建一个项目,希望使用和WorkSpace不同编码,请右

击你的项目,选择Properties,点击Resource,看到Text file encoding了吧,点击Other,选择UTF-8,你非常需要这样的 编码格式,不是吗? JSP编码这样就完了吗?没有,可能jsp才是 你打交道最多的文件,你不是也希望所有的jsp文件都 是UTF-8吗?那就接着看吧。还是点击Window--Preferences, 这一次是展开Web and XML--JSP Files,看到Encoding了吧,赶 快选择UTF-8吧。如果可以,将你的HTML,CSS等等这些文 件的设定都弄成UTF-8吧,你将会拥有完整的UTF-8的解决方 案。最后看看你设定之后的效果吧。新建一个JSP文件,在第 二步选择任意一个jsp的模板。然后看看生成的jsp文件吧,全 部都是UTF-8了,现在你可以放心了,你的文件都是UTF-8的 了。 MyEclipse使用之二: Struts2国际化乱码问题解决收藏开 发工具:MyEclipse 6.01,所有的文件编码都设置为utf-8。所 有过程正常开发结束后。将messagesource.propertis本地化: native2ascii messagesource.propertis messagesource\_zh\_CN.propertis运行,发现页面上从资源文件 中读取的内容仍然为乱码。 解决方法:本地化时指定编码方 式即可,如下: native2ascii -encoding UTF-8 messagesource.propertis messagesource\_zh\_CN.propertis MyEclipse使用之三:取消myeclipse quick install对话框 我用的 是myeclipse6.0 今天打开的时候出现myeclipse quick install对话 框,这个对话框是做什么的?怎么才能取消?哪位知道啊,指 点一下 首先你把 那个myeclipse quick install对话框 的勾勾去掉 再把Windows Preferences Install/Update Automatic Updates and uncheck Automatically Find New Updates and Notify Me 的勾勾

去掉。这样就好了。 MyEclipse使用之四:增强Eclipse

, MyEclipse 的代码自动提示功能一般默认情况下, Eclipse , MyEclipse 的代码提示功能是比Microsoft Visual Studio的差很 多的,主要是Eclipse,MyEclipse本身有很多选项是默认关闭 的,要开发者自己去手动配置。如果开发者不清楚的话,就 不知道Eclipse, MyEclipse的代码提示功能一样能像Microsoft Visual Studio的代码提示功能一样强大。 先举个简单的例子说 明问题所在,例如在Eclipse,MyEclipse代码里面,打 个foreach, switch等这些, 是无法得到代码提示的(不信自己 试试),其他的就更不用说了,而在Microsoft Visual Studio里面 是得到非常友好的代码提示的。实际上, Eclipse, MyEclipse 代码里面的代码提示功能默认的一般是点".",一般是有了 点"",才会有代码提示。原理:"Auto Activation triggers for java "这个选项就是指触发代码提示的的选项,把"."改 成 ".abcdefghijkImnopqrstuvwxyz(,"的意思,就是指遇到26个 字母和.,(这些符号就触发代码提示功能了。(具体后面有说 , 放心) 增强Eclipse, MyEclipse的代码提示功能, 具体怎么样 来配置?下面开始说步骤(注意本人用的MyEclipse 6.0.1做讲解) : 1.打开MyEclipse 6.0.1, 然后"window"" Preferences"2. 选择"java",展开,"Editor",选择"Content Assist"。3. 选择"Content Assist",然后看到右边,右边的 "Auto-Activation"下面的"Auto Activation triggers for java" 这个选项。其实就是指触发代码提示的就是"."这个符号。 4. "Auto Activation triggers for java"这个选项,在"."后 加abc字母,方便后面的查找修改。然后" apply ", 点击 "OK"。 5.然后, "File" "Export", 在弹出的窗口中选 择"Perferences",点击"下一步"。6.选择导出文件路径,

本人导出到桌面,输入"test"作为文件名,点击"保存"。 7.在桌面找到刚在保存的文件"test.epf",右键选择"用记事 本打开"。8.可以看到很多配置MyEclipse 6.0.1的信息 9.按 "ctrl F"快捷键,输入".abc",点击"查找下一个"。10. 查找到".abc"的配置信息.11.把".abc"改成

".abcdefghijkImnopqrstuvwxyz(,",保存,关闭"test.epf"。
12.回到MyEclipse 6.0.1界面,"File" "Import",在弹出的窗口中选择"Perferences",点击"下一步",选择刚在已经修改的"test.epf"文件,点击"打开",点击"Finish"。该步骤和上面的导出步骤类似。13.最后当然是进行代码测试了。随便新建一个工程,新建一个类。在代码输入switch

,foreach等进行测试。你立即会发现,果然出了提示,而且 无论是敲哪个字母都会有很多相关的提示了,很流畅,很方 便。总结: "Auto Activation triggers for java"这个选项就是指 触发代码提示的的选项,把"."改成

".abcdefghijkImnopqrstuvwxyz(,"的意思,就是指遇到26个字 母和.,(这些符号就触发代码提示功能了。顺便说一下,修 改类名,接口名等以不同颜色高亮的,可以这样配置在"java ""enditor""syntac",右边展开"java""classes" ,勾上"Enable"这个选项,选择自己喜欢的颜色即可。当 然还有其他相关的颜色配置。具体就不说啦。其实,在 "Preferences"这个东西,有很多可以配置的东西,使 得MyEclipse优化的,具体的就要各个人根据自己个人喜好去 配置了。MyEclipse使用之五:如何在MyEclipse添 加javadoc(SUN 源代码)按住CTRL,点击一方法时出现: The jar file rt.jar has no source attachment. You can attach the source by cliking Attack Source below: 解决方法:因为rt的source在jdk目 录的src.zip文件里,所以找到jdk目录下的src.zip就行了。一 般MyEclipse没有src.zip.你要用到JDK安装包的路径,比如你 的JDK安装路径:C:\Program Files\Java\jdk1.5.0\_15 那就选 择.C:\Program Files\Java\jdk1.5.0\_15\src.zip 即可 MyEclipse使用 之六:在用MyEclipse建JSP页面的时候自动生成的一些代码是 什么意思?在用MyEclipse建JSP页面的时候自动生成的一些代 码是什么意思?% String path = request.getContextPath(). String basePath = request.getScheme() "://" request.getServerName() ":" request.getServerPort() path "/".%以上这两段代码是干什么用的 啊?什么意思还有pageEncoding="ISO-8859-1"和charset="GBK" 有什么区别?上面的2段代码是得到JSP文件的URL的

,pageEncoding是指你JSP文件的保存编码,就是说你JSP文件 以什么编码保存在硬盘上的,charset="GBK"是你JSP输入输出 的编码,很多服务器在没有找到pageEncoding时,有charset代 替pageEncoding MyEclipse使用的一些心得就介绍到这里,希 望对你有所帮助。100Test 下载频道开通,各类考试题目直接 下载。详细请访问 www.100test.com